## Contig Installation

Please install the defragmentation utility "Contig" following the steps below before installing ASF950 Version 2.31 or later.

- 1. Download "Contig.zip" from the link below, and then unzip the file. URL: <u>https://docs.microsoft.com/en-us/sysinternals/downloads/contig</u>
- 2. Copy the "Contig64.exe" file to the "C:\Contig" folder in the PC on which you are installing ASF950.

(Create "C:\Contig" folder if it does not exist on the PC. The file path will be "C:\Contig\Contig64.exe" .)